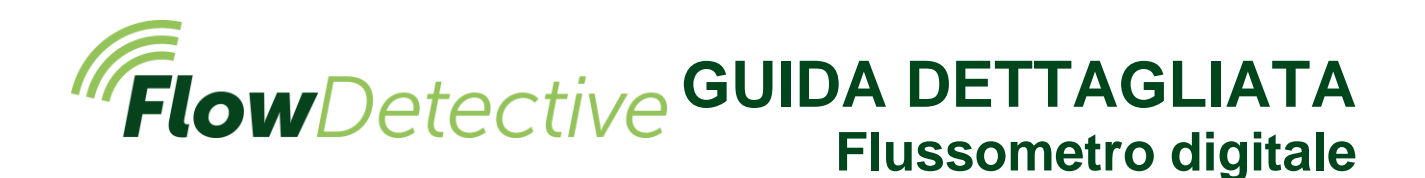

# Sicurezza 🧵

Per informazioni sulla sicurezza importanti riguardanti l'uso di Flow Detective consultare il manuale d'uso (HB4087) scaricabile dal sito <u>www.casellasolutions.com</u>.

### Comandi

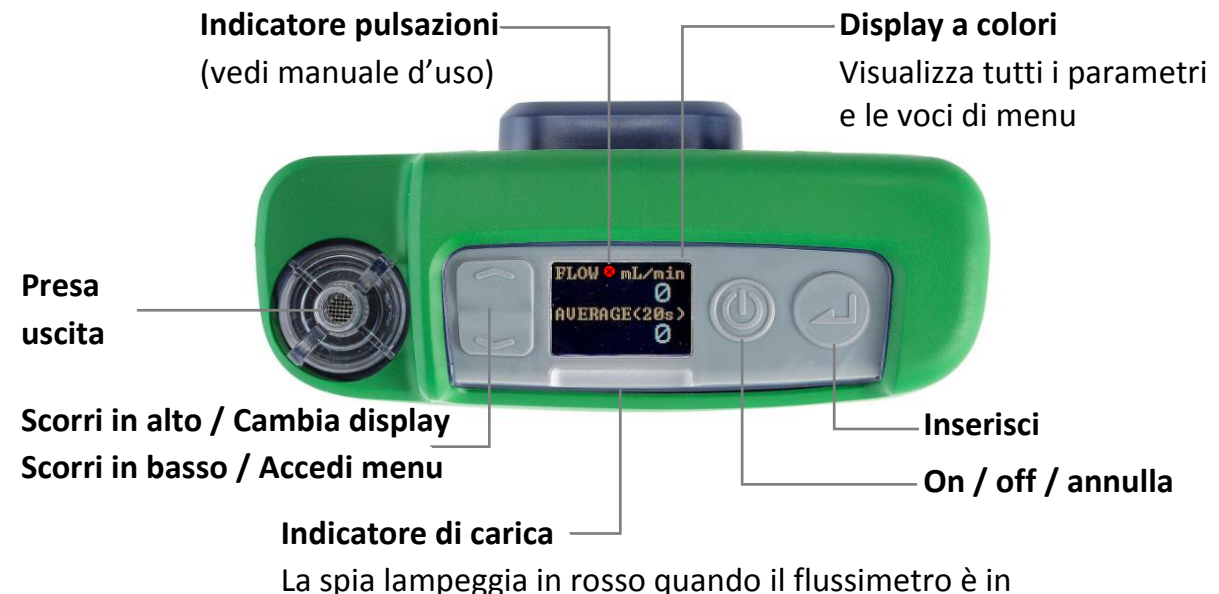

La spia lampeggia in rosso quando il flussimetro è ir carica e in blu quando è completamente carico

### Accendi/Spegni il Flow Detective

#### Per accendere:

Nella parte superiore del Flow Detective,

premere (). Viene visualizzata la sequenza a destra:

Dopo aver mostrato la percentuale di carica della batteria, viene visualizzata la schermata della dashboard con il flusso istantaneo e medio.

Premere per passare dalla dashboard di flusso alla dashboard ambientale e viceversa, visualizzando temperatura e pressione.

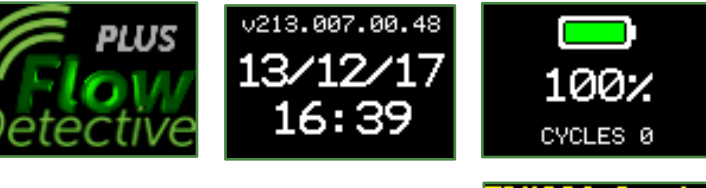

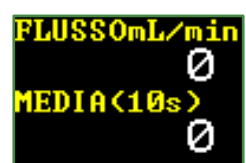

### Per spegnere il flussometro:

Sopra il flussimetro, premere e tenere premuto 🔘 fino al termine del conto alla rovescia, quando la schermata resta vuota.

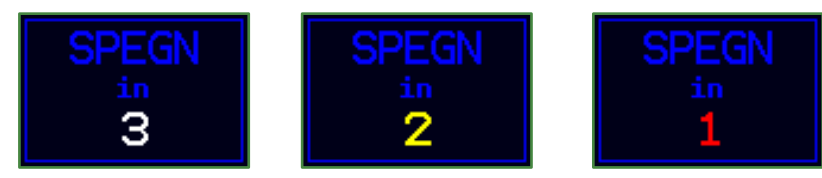

### Menu Impostazioni

Questo menu serve per modificare le impostazioni quali il tempo medio, la lingua e le unità visualizzate.

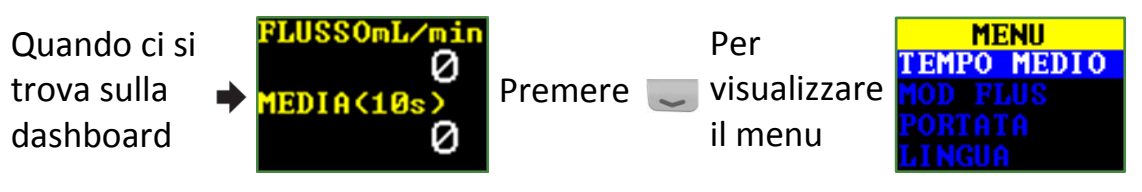

Premere 🥃 o 🕋 per evidenziare le voci di menu che si desidera modificare, poi premere 🚄.

Premere 🥃 e 🕋 per modificare le impostazioni.

Premere per inserire/salvare un'impostazione o passare da un valore all'altro, e premere premere premere premere indietro senza salvare le modifiche.

Alcune delle voci che possono essere modificate nel menu impostazioni sono:

Tempo medio (1s- 60s), Modalità flusso (Standard o Corrente), Portata (Bassa o Normale), Lingua, Unità di temperatura, Unità di pressione, Unità di flusso, Ora e Data. Per esempio, per impostare il tempo medio:

1. Navigare fino a **TEMP MED** premendo solution dalla schermata dashboard, poi premere . Il tempo medio può essere impostato tra 1 secondo e 60 secondi.

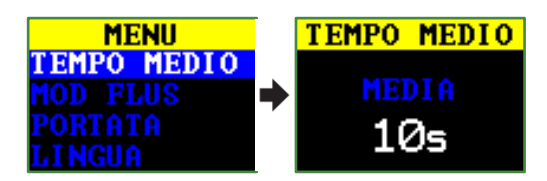

Premere , o per cambiare il tempo medio, poi premere . Premere
Premere per tornare al display del flusso.

Per una descrizione completa del menu impostazioni, consultare il manuale d'uso (HB4087).

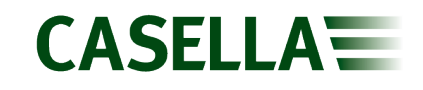

### Taratura manuale della pompa

Per effettuare la taratura manuale della pompa occorre utilizzare il Flow Detective con una pompa standard e il display del Flow Detective per leggere il flusso.

1. Montare il modello campione. Il modello campione si compone della pompa di campionamento dell'aria, la testina di campionamento con un filtro e i tubi necessari. La pompa non si deve autotarare, il sistema campione nella sua interezza deve essere utilizzato per garantire che nel sistema non vi siano perdite e che il filtro sia già inserito nella testina di campionamento. Non occorre fare altro che collegarlo al flussimetro come indicato sotto.

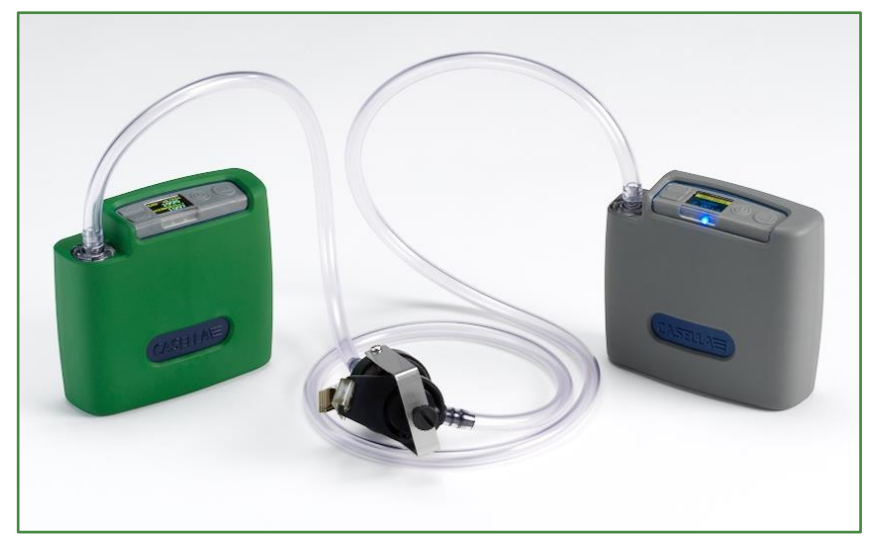

- 2. Accertarsi che i collegamenti siano ben assicurati e che i tubi di collegamento non presentino danni o crepe.
- 3. Accendere la pompa di campionamento e navigare fino alla posizione giusta per la taratura della pompa. Per maggiori informazioni consultare le istruzioni sulla pompa di campionamento dell'aria.
- 4. Con la pompa di campionamento in funzione, regolare il flusso sulla pompa fino a visualizzare il livello desiderato sul Flow Detective.

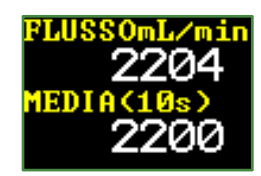

5. Non appena il flusso è stabile e al livello desiderato, prendere nota del valore del flusso medio.

## Taratura wireless con Airwave

Airwave è un'applicazione gratuita per iOS e Android ed è disponibile per il download su Google Play e Apple App Store. Una volta installata, permette di effettuare un collegamento Bluetooth wireless al Flow Detective Plus dal dispositivo mobile.

 Aprire Airwave sul dispositivo mobile. Verranno visualizzati tutti i Flow Detective (solo modello Plus) accesi che si trovano nel raggio. Selezionare il Flow Detective su entrambi i display per attivare la modalità di taratura manuale.

| 🛛 🖬 ବ୍  | *                                                                                          | 💐 .dl 81% 🗎 12:28                                                  | Ŷ   |
|---------|--------------------------------------------------------------------------------------------|--------------------------------------------------------------------|-----|
| Airwa   | ve <b>CASELL</b>                                                                           | STOP                                                               | A   |
|         | Flow Detective<br>S/N:1234567                                                              |                                                                    | Flo |
| <b></b> | Averaging Time<br>Current Flow<br>Average Flow<br>Standard Flow<br>Temperature<br>Pressure | 5 s<br>0.0 L/min<br>0.0 L/min<br>0.0 L/min<br>25.3 C<br>410.1 "H20 | *   |
|         |                                                                                            |                                                                    |     |
|         |                                                                                            |                                                                    |     |

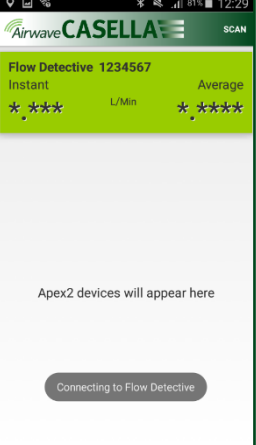

Verrà quindi visualizzata la schermata di taratura manuale. Se la taratura è necessaria prima del campionamento, selezionare Calibration, poi adeguare il flusso sulla pompa fino al raggiungimento del livello di stabilità desiderato. Premere Finish per fermare la taratura.

È inoltre possibile effettuare un controllo successivo dopo il campionamento per verificare la deviazione del flusso. Questo processo è identico al passaggio 2, ad eccezione della portata del flusso che viene controllata ma non adeguata.

- Lo sfondo sulla schermata Airwave diventa verde a indicare che la taratura è completata. Premere email per inviare tramite e-mail i dati di taratura usando il client di posta elettronica del proprio dispositivo mobile. Il contenuto dell'e-mail indicherà se si tratta di una taratura o di un controllo successivo.
- 3. Premere Indietro sul dispositivo mobile per ripetere la taratura per altre pompe.

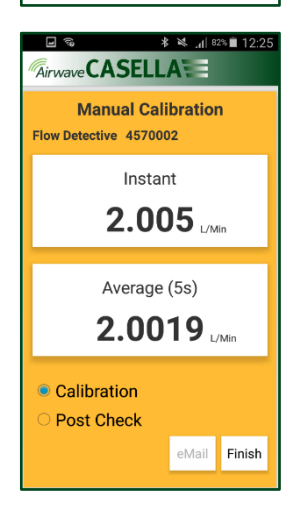

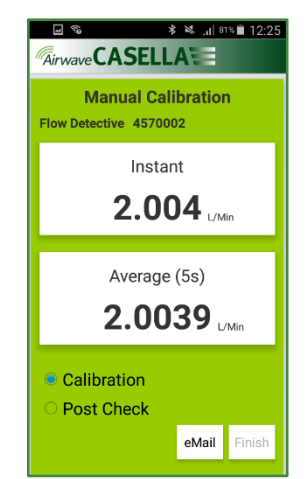

**Nota:** Per la taratura di pompe Apex2, la procedura sopra descritta può essere automatizzata. Per maggiori dettagli, consultare il manuale d'uso HB4087.